## <u>การชำระเงินค่าสินค้าและบริการ(Bill Payment)</u>

เป็นการชำระเงินให้กับบริษัทที่ธนาคารเปิดให้บริการรับชำระด้วย Bill Payment ได้แก่ ชำระภาษี ชำระค่าสาธารณูปโภค เป็นต้น ซึ่ง ก่อนจะทำรายการชำระเงิน ท่านต้องเพิ่มผู้รับชำระก่อน (<mark>สามารถดูได้ที่ลงทะเบียนผู้รับชำระ Bill Payment</mark>)

- วิธีสร้างรายการ
  - 1. เลือกเมนู "ชำระเงิน"
  - คลิก "ทำรายการชำระเงิน"

| Bangkok Bank                   |                                            | ผู้บริหารระบบ   ภู่มีอการใช้งาน   ออกจากระบบ [                         |
|--------------------------------|--------------------------------------------|------------------------------------------------------------------------|
| BIZ                            | 1                                          | Ker Cert                                                               |
| รายการบัญชี การอนุมัติ โอนเงิน | <del>ชาระเงิน</del> อ่ายเงินเดี            | อน โอนเงินแบบชุดข้อมูล การลงทุน บริการพิเศษ                            |
|                                | ทำรายการชำระเงิน                           |                                                                        |
| urn usen Khank                 | จัดการข้อมุลผู้รับช่าระเงิน                |                                                                        |
| BAY SCB TMB                    | ชื่อมูลการชำระเงิน<br>รายการที่รอดำเนินการ | มชีในวันทำการเฉียวกัน <mark>เปิดปริการแล้ววันนี้</mark><br>รายละชอง >> |

 เลือกบัญชีที่ต้องการชำระเงิน เลือกผู้รับชำระ จากนั้นกรอกเลขที่อ้างอิง จำนวนเงินที่ชำระ และกรอกบันทึกช่วยจำ แล้วคลิก "ขั้นตอนต่อไป"

| ชำระเงินค่าสินค้าและบริ                 | ัการ                      |                                   | 2 ້ໍາແ |
|-----------------------------------------|---------------------------|-----------------------------------|--------|
| ▼ รายละเจียดการชำระเงินด่าสินด้ำและบ≀   | รัการ                     |                                   |        |
| บัญชีผู้ชำระเงิน                        | บัญชีออมทรัพย์ * 5,306,57 | 78,989.82 💌                       |        |
| บัญชีผู้รับช่าระเงิน                    | ECLL                      | -                                 |        |
| รทัสบริษัทผู้รับช่าระเงิน               | ECLL                      |                                   |        |
| หมายเอชประชำตัวลูกค้า (เอชที่อ้างอิง 1) | 0107546000288             | ]                                 |        |
| พมายเลขล้างอิง (เลขที่ล้างอิง 2)        | 1234567890                | (ตามใบแจ้งการชำระเงิน/ใบแจ้งหนึ่) |        |
| <u> สำนวนเงิน</u>                       | 2,100.00                  |                                   |        |
| วันที่ช่าระเงิน<br>๏ ช่าระเงินทันที     |                           |                                   |        |
| 🔘 กำหนดวันที่ช่าระเงิน                  |                           | 31                                |        |
| บันทึกช่วยจำ                            | pay to ECALI              |                                   |        |
| 3                                       | ขึ้นดอนด่อไป              | ยกเล็ก                            |        |

4. หน้าจอจะแสดงรายการสรุป รวมถึงแสดงค่าธรรมเนียมให้ทราบ ให้ทำการตรวจสอบอีกครั้ง หากถูกต้องให้กรอก รหัสโทเค็น แล้วคลิก "ยืนยัน" หรือหากจะแก้ไขข้อมูลให้คลิก "ย้อนกลับไป"

| รายอะเจียตการช่าระเงินด่าสินด้ำแอะบริกา                                                                 | 5<br>5                                                                                                    |
|----------------------------------------------------------------------------------------------------|----------------------------------------------------------------------------------------------------|
| บัญชีผู้ช่าระเงิน<br>บัญชีผู้รับช่าระเงิน                                                               | บัญชีออมทรัพย์ / 001-0-192680<br>ECLL                                                                                                    |
| รพัสบริษัทผู้รับชำระเงิน<br>พมายเอชประชำตัวลูกด้า (เอชที่อ้างอิง 1)<br>พมายเอชอ้างอิง (เอชที่อ้างอิง 2) | ECLL<br>0107546000288<br>1234567890                                                                                                    |
| รำนวนเงิน<br>ด่าธรรมเนียม                                                                               | 2,100.00<br>ภายในเขตเดียวกัน 20.00 ยาท / ข้ามเ <mark>คลิกดูวิธีรับรหัสโทเค็น OTP2</mark> <sup>มต</sup> ร้อยละ<br>0.1 ของเงินโอนเฉพาะส่วนที่เกิน 100.( |
| ว <b>ันที่</b><br>วันที่ข่าระเงิน                                                                       | ชาระเงินทันที<br>01 ก.ย. 2557                                                                                                    |
| บันทึกช่วยจำ                                                                                            | pay to ECLL                                                                                                    |
| เพื่อยืนยันการทำรายการนี้ กรุณาไส่รทัสไทย                                                               | Loiu                                                                                                    |

- 5. หน้าจอจะแสดงสรุปรายการที่สั่งโอน โดยสามารถพิมพ์เก็บไว้เพื่อเป็นหลักฐานได้
  <u>กรณีผู้ทำรายการเป็น super user</u> จะถูกส่งไปยังธนาคารทันที หากเป็นรายการที่ทำล่วงหน้า ระบบจะรับ ข้อมูลไว้เพื่อรอประมวลผลในวันที่กำหนด
  - <u>กรณีผู้ทำรายการเป็น maker</u> จะถูกส่งไปยังผู้อนุมัติรายการ เพื่อรออนุมัติ ซึ่งหน้าจอจะแสดงข้อความแจ้ง เดือนเวลาและวันที่ที่ต้องอนุมัติรายการให้ทราบ

| าเหพากระการขณะแก<br>สายจะเจียดการช่าระเงินด่าสินด้ำและบริการ                                             |                                                    |  |
|----------------------------------------------------------------------------------------------------|----------------------------------------------------|--|
| หมายเฉขอ้างอิงธนาดาร                                                                                     | 30852                                              |  |
| บัญชีผู้ช่าระเงิน<br>บัญชีผู้รับช่าระเงิน                                                                | บัญชีออมทรัพย์ / 001-0-192680<br>ECLL              |  |
| รพัสบริษัทผู้รับช่าระเงิน<br>หมายเอชประชำตัวอุกด้า (เอชที่อ้างอิง 1)<br>หมายเอชอ้างอิง (เอชที่อ้างอิง 2) | ECLL<br>0107546000288<br>1234567890                |  |
| สำนวนเงิน<br>ค่าธรรมเนียม<br>วันที่<br>วันที่ป่าระเงิน                                                   | 2,100.00<br>20.00<br>ปาระเงินทันที<br>01 ก.ย. 2557 |  |
| บันทึกช่วยจำ                                                                                             | pay to ECLL                                        |  |

รายงานการชำระเงิน ใช้สำหรับการเรียกดูรายงานการชำระเงิน รวมถึงผลการชำระเงินย้อนหลัง

## วิธีเรียกดูรายงาน

- 1. เลือกเมนู "ชำระเงิน"
  2. คลิกเมนู "ข้อมูลการชำระเงิน"

| Bangkok Bank                                                    | សូមទា                                                                                           | การระบบ   คู่มือการใช้งาน   ออกจากระบบ [ |
|-----------------------------------------------------------------|-------------------------------------------------------------------------------------------------|------------------------------------------|
| BIZ                                                             | 1                                                                                               |                                          |
| รายการบัญชี การอนุมัติ โอนเงิน                                  | <del>ช่าระเงิน</del> อ่ายเงินเดือน โอนเงินแบบชุดซ้อง                                            | งุล การลงทุน บริการพิเศษ 📕               |
| รายการที่รอดำเนินการ<br>กรุณาระบุเงื่อนไซของรายการที่ต้องการค้น | ทำรายการช้ำระเงิน<br>จัตการชื่อมูลผู้รับชำระเงิน<br>ชื่อมูลการชำระเงิน<br>รายการที่รอต่าเนินการ | الله ພົບພັ ( يَّ تَّالى:                 |

## 3. กรอกข้อมูลรายการที่ท่านต้องการเรียกดูข้อมูลแล้วกดปุ่ม "คันหา″ ซึ่งหน้าจอจะแสดงยอดเงินและผลการขำระเงิน

| ข้อมูลการชำ                          | ระเงิน             |                        |                       |                 | 💄 ພົມພັ 💽 ນັ້ກແະ |
|--------------------------------------|--------------------|------------------------|-----------------------|-----------------|------------------|
| กรุณาระบุเงื่อนไขของร                | ายการที่ต้องการดัง | 191                    |                       |                 |                  |
| เงื่อนไขที่ต้องการด้นห               | n                  |                        |                       |                 |                  |
| หมายเอขอ้างอิงธนาคา                  | s [                |                        |                       |                 |                  |
| บัญชีผู้ช่าระเงิน                    | [                  | ทั้งหมด                |                       | ▼               |                  |
| สถานะ                                | [                  | ข้อมูลรายการช่าระเงิน  |                       | •               |                  |
| วันที่ช่าระเงินจาก                   |                    | 01 ก.ย. 2557           | 31                    |                 |                  |
| วันที่ข่าระเงินถึง                   | [                  | 04 ต.ค. 2557           | 31                    |                 |                  |
|                                      |                    | ด้นทา                  | 3                     |                 |                  |
| นอการดั้นหา                          | z. 61              | x                      |                       |                 |                  |
| <u>พมายเลขอางอง</u><br><u>ธนาดาร</u> | <u>781875=148</u>  | <u>กศีสหมูป 2514 ท</u> | <u>บญชหุรบชาระเงน</u> | <u>97878648</u> | <u>สถานะ</u>     |
| 30852                                | 01 ก.ย. 2557       | บัญชีออมทรัพย์         | ECLL                  | 2,100.00        | PAID             |

## 4. หากต้องการทราบรายละเอียดสามารถคลิกเข้าไปที่ตัวเลข ในคอลัมม์ "หมายเลขอ้างอิงธนาคาร″

| รายระเวียดการซ่าระเงินด่าสินด้ำแระบริการ |                                                 |  |
|------------------------------------------|-------------------------------------------------|--|
| หมายเลขล้างอิงธนาคาร                     | 30852                                           |  |
| บัญชีผู้ช่าระเงิน                        | บัญชีออมทรัพย์                                  |  |
| บัญชีผู้รับข่าระเงิน                     | ECLL                                            |  |
| รพัสบริษัทผู้รับซ่าระเงิน                | ECLL                                            |  |
| พมายเฉษประชำตัวลูกค้า (เฉษกิ่ล้างอิง 1)  | 0107546000288                                   |  |
| พมายเฉษล้างอิง (เฉษกิ่ล้างอิง 2)         | 1234567890 (ตามใบเเจ้งการช่าระเงิน/ใบเเจ้งหนึ่) |  |
| <b>รำนวนเงิน</b>                         | 2,100.00                                        |  |
| วั <b>นที่</b>                           | ช่าระเงินทันที                                  |  |
| วันที่ป่าระเงิน                          | 01 ก.ย. 2557                                    |  |
| บันทึกช่วยจำ                             | pay to ECLL                                     |  |